学校用グループウェア ミライム スケジュール機能のいろ ( スケジュール画面の設定と取り込み編

V.12012701 milim

## 月行事、週行事を編集できる ユーザを限定する

- 1. 画面(左側)に表示されているメインメニューからスケジュールをクリック 2.画面 (上部)に表示されているタブから各種設定をクリック 3.スケジュール機能の設定画面、月・週行事の編集権限欄でユーザ制限をクリック
- 4.月行事、调行事を編集できるようにしたいユーザにチェック
- 5.保存するボタンをクリック

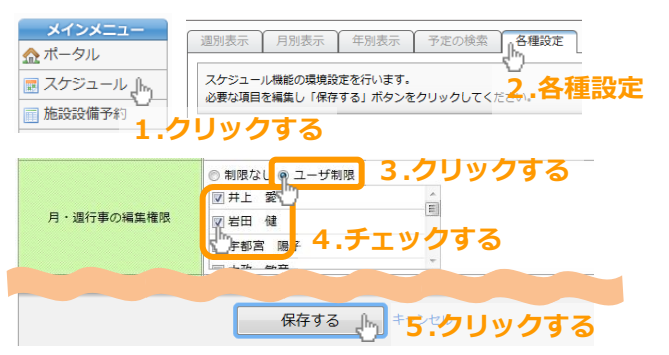

## ポータル画面やスケジュール画面に 表示されるスケジュールの項目を設定する

- 1.画面(左側)に表示されているメインメニューからスケジュールをクリック
- 2.画面(上部)に表示されているタブから各種設定をクリック
- 3.スケジュール機能の設定画面、スケジュール項目の設定欄で 運用中の月行事予定表に合わせて項目1~5を入力します
- 4.必要に応じて月行事の文字の色を選択して変更します
- 5.保存するボタンをクリック

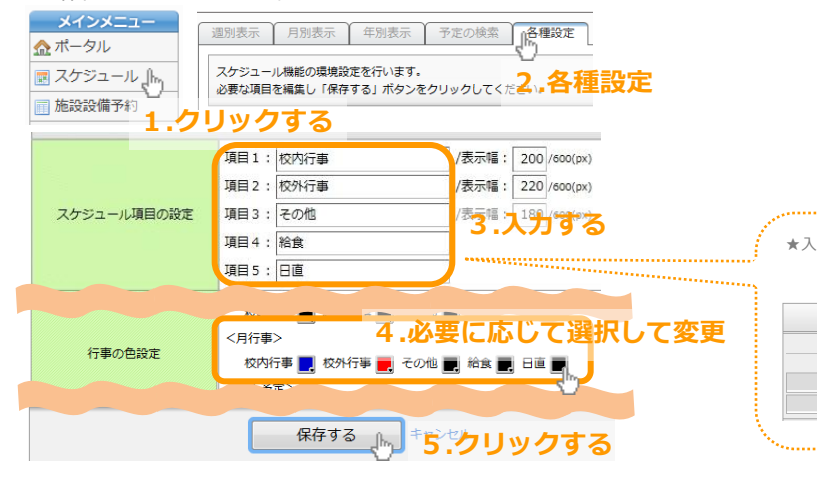

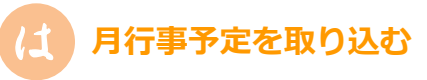

既に学校で運用している月行事予定表(excel、word、一太郎などの形式)の行事を取り込むことができます。

- 1.画面(左側)に表示されている
- メインメニューからスケジュールをクリック
- 2.画面(上部)に表示されているタブから 月別表示をクリック
- 3.月行事の一括取り込みをクリック
- 4.月の指定欄で取り込む年と月を入力
- 5.更新モードを選択 (既に登録されている内容に追記する場合は
- 「追記モード」を、一旦すべて消去して上書きする 場合は「上書きモード」を選択してください)

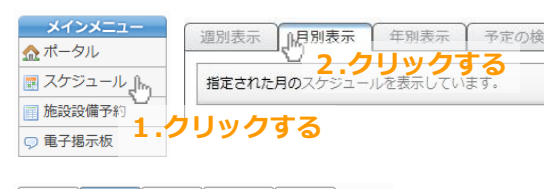

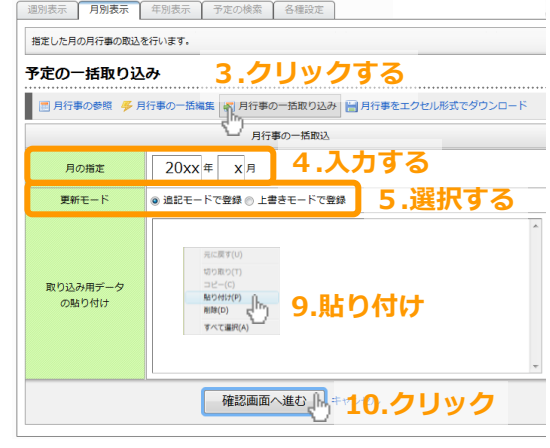

★入力した項目名がスケジュール画面に反映されます 項目1 項目2

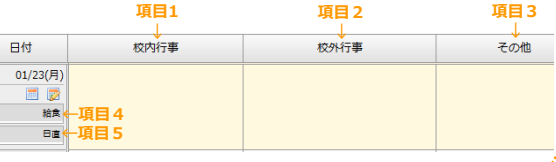

6.運用している月行事予定表を開く

- 7.予定が入っているセルをドラッグして選択
- (日付や行事名などのタイトル行や列も含みます)
- 8.選択したセルの上で右クリックしてコピー
- 9.月行事の一括取り込み画面の取り込み用データの 貼り付け欄へ貼り付ける
- 10.確認画面へ進むをクリック
- 11.必要に応じて該当する行事項目名または無視するを選択
- 12.問題なければこの内容で登録するボタンをクリック

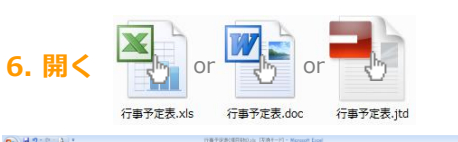

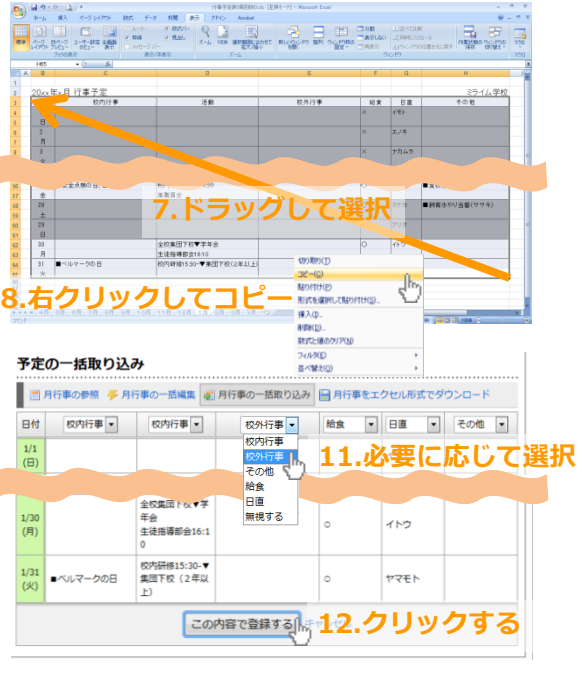

★上記の方法でスケジュールの取り込みが上手くいかない場合は 以下のサポート窓口までご連絡下さい。 E-mail:support@milim.jp TEL:089-968-6840

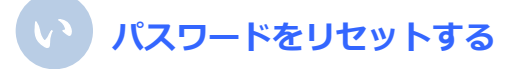

ログインパスワードが分からなくなった時は管理者の画 面で、そのユーザのパスワードを仮設定し、その後、仮 設定したパスワードで該当ユーザがログインし、自分の 好きなパスワードに変更します。

- 1.管理者画面(左側)に表示されているメインメニューから管理ツールをクリック
- 2.画面(上部)に表示されているタブからユーザ管理が 選択されていることを確認
- 3.ユーザの一覧表からパスワードが分からなくなった ユーザの「編集」をクリック
- 4.ユーザの編集画面、パスワード欄「パスワードを変更 する」にチェックを入れる
- 5.ユーザの編集画面、パスワード欄に初期パスワード 123 を入れる(上の段と下の段にそれぞれ)
- 6.登録するボタンをクリックする

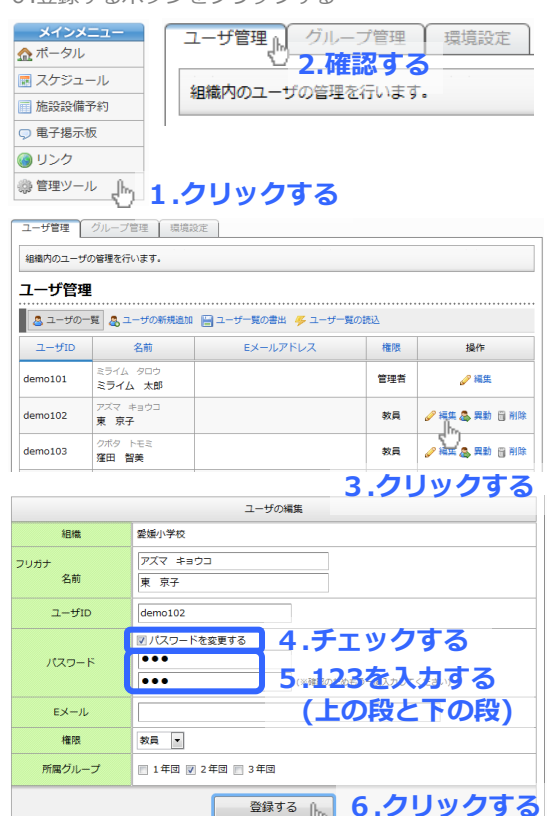

## ポータル画面を使いやすく デザインする

- 1.画面(左側)に表示されているメインメニューから 管理ツールをクリック
- 2.画面(上部)に表示されているタブから環境設定をクリック 3.必要な項目を設定する
- 4.設定を保存するボタンをクリック

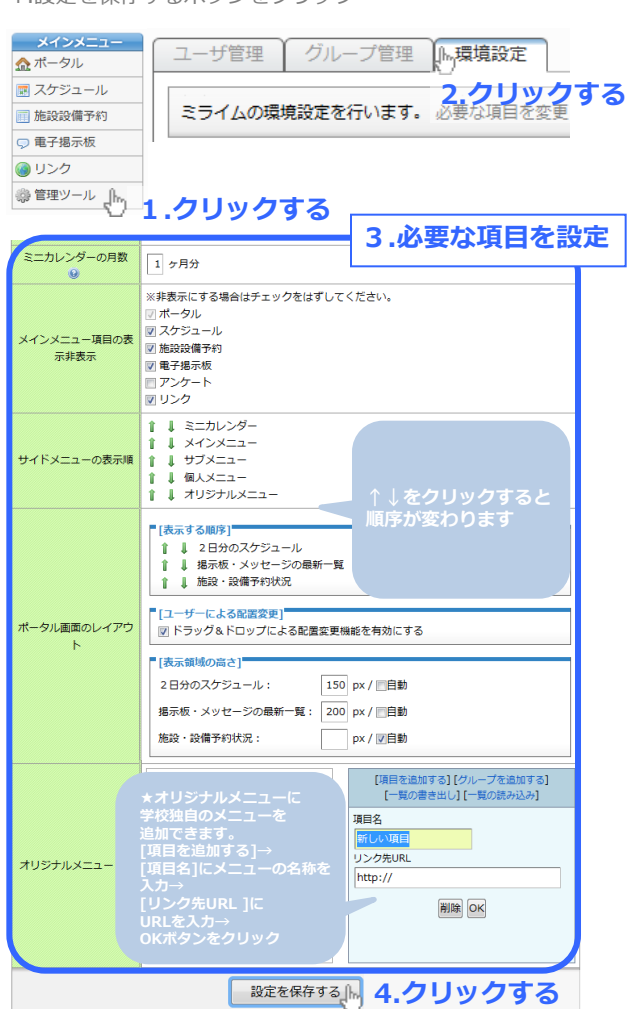

- 施設・設備予約画面の施設名・設備名や 時間割を追加・変更する
- 1.画面(左側)に表示されているメインメニューから施設設備予約をクリック
- 2.画面(上部)に表示されているタブから各種設定をクリック
- 3.施設設備の管理または時間割の管理をクリック
  - 4.必要な項目を設定する
  - 5.保存するボタンをクリック

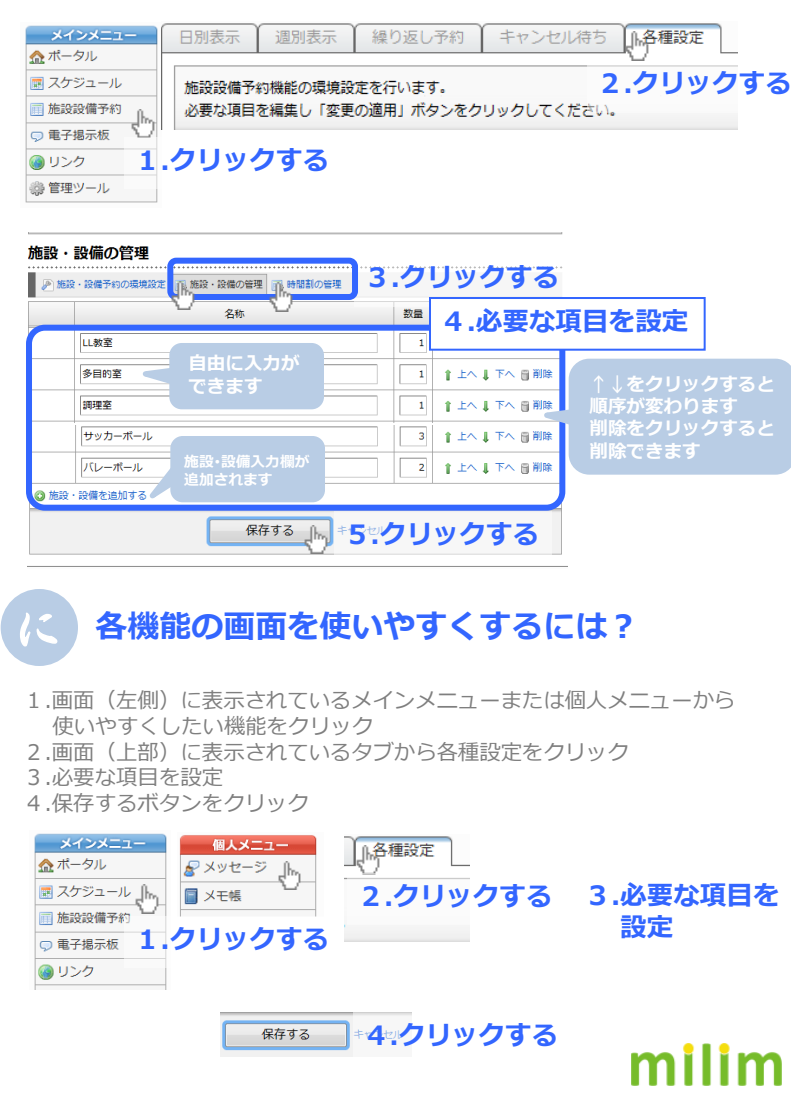